## 申請状況照会(到達番号と問合せ番号による確認方法)

| 東京共同電子申請·届出サービス<br>西東京市                                                                                                    | ζ                                                                                 | ♠ サービストップへ ▲ 申請・手続情報 > ♥ はじめて利用する方 >                                                                     |  |
|----------------------------------------------------------------------------------------------------|-----------------------------------------------------------------------------------|----------------------------------------------------------------------------------------------------|--|
| 文字 大 中 小 色 標準 展<br>・手続き完了後の申請書データの保存<br>・手続き完了後の申請書データの保存<br>・システムメンテナンスのお知らせ (10)<br>・ステムメンテナンスのお知らせ (10)<br>・電子申請サービスへルプテスクのメー<br>・電子申請サービスが正しく表示された<br>・電子申請をご利用いただくために必須 | <ul> <li>申請者情報登録</li> <li>申請者情報変更</li> <li>申請者情報別除</li> <li>パスワードを忘れた方</li> </ul> | <ul> <li>▶ 申請状況照金</li> <li>▶ ップページの右上「申請・手続情報」、</li> <li>「申請状況照会」の順番で</li> <li>ボタンを押す(クリックする)</li> </ul> |  |
| あ知らせはありません。                                                                                                    |                                                                                   |                                                                                                    |  |
| <b>Q</b> キーワード検索                                                                                                    |                                                                                   | <b>あ</b> 五十音検索<br>検索 検索                                                                                  |  |

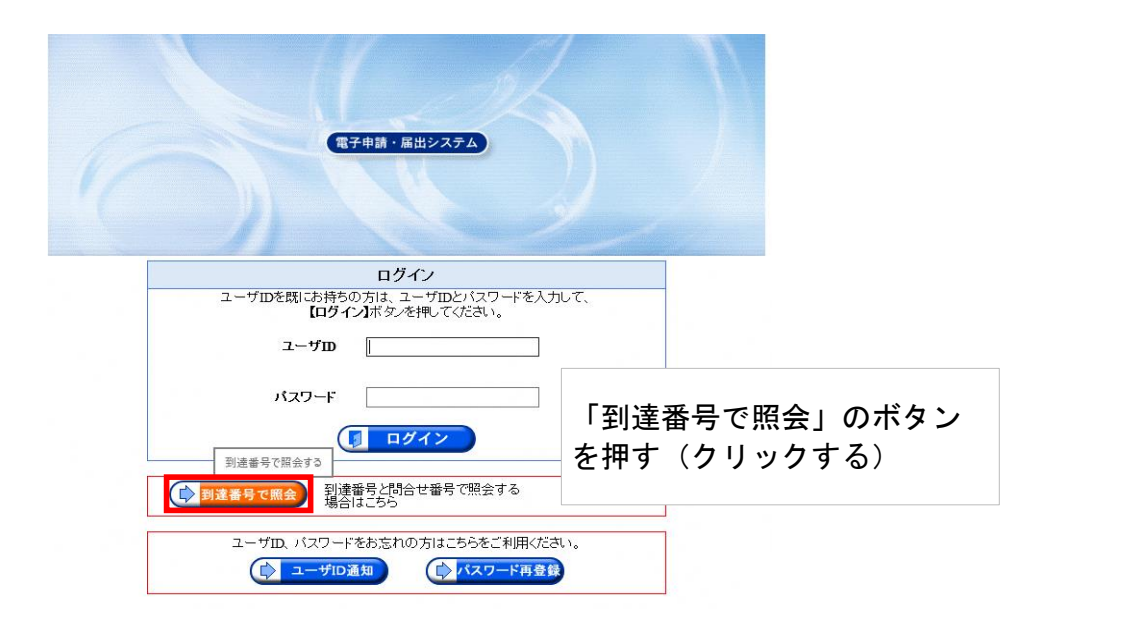

|       |                                                 |                                        |              |                      | <b>※</b><br>終了 |
|-------|-------------------------------------------------|----------------------------------------|--------------|----------------------|----------------|
| 取扱状況照 | 숲                                               |                                        | ? ヘルブ        | <b>  時刻</b> 11:26:01 |                |
|       | 申請時に発行された到達番<br>到達番号<br>問合せ番号 Xhnl6ri           | 号と問合せ番号を入力し、【 <b>照会】</b> オ<br>976<br>× | 「タンを押してください。 | 麗会                   |                |
| 到     | 達番号・問合せ番<br> 照会」ボタンを押<br> 達番号・問合せ番<br> 角で記入してくた | 待を入力し、<br>す(クリックす<br>待の入力は、≦<br>ざさい。   | する)<br>全て    |                      |                |

## 申請内容確認画面

| 東京共同電子申請・届出サービス ◆ サービストップへ |                                       |                                       |  |  |  |
|----------------------------|---------------------------------------|---------------------------------------|--|--|--|
| 文字大中小 色標                   | 難馬責                                   |                                       |  |  |  |
| 申請内容確認                     |                                       | (?) المالي                            |  |  |  |
| 受付フォーム名                    | 令和3年度 胸部健診 (肺がん・結核)                   |                                       |  |  |  |
| 到達番号                       | 163_400_276_4976                      |                                       |  |  |  |
| 到達日時                       | 2021年10月12日 10時39分24秒                 |                                       |  |  |  |
| 状態                         | 受付済み                                  |                                       |  |  |  |
| 申請の内容は以下のとおりです。            |                                       | 申込をした健(検)診名や<br>申込をした日時などが確認<br>できます。 |  |  |  |
| 申請日                        | 令和3年10月12日                            |                                       |  |  |  |
| 申請者名                       | 西東京 花子                                |                                       |  |  |  |
| 申請者名フリガナ                   | ニシトウキョウハナコ                            |                                       |  |  |  |
| 住所                         | 中町1-5-1                               |                                       |  |  |  |
| 電話番号                       | 042-438-4021                          |                                       |  |  |  |
| メールアドレス                    | メールアドレス1 kenkou@city.nishitokyo.lg.jp |                                       |  |  |  |
| 生年月日 (元号)                  | 昭和                                    |                                       |  |  |  |
| 生年月日 (年)                   | 56年                                   |                                       |  |  |  |
| 生年月日 (月)                   | 5月                                    |                                       |  |  |  |
| 生年月日 (日)                   | 10日                                   |                                       |  |  |  |
| 健診希望日程·会場                  | 11月17日(水)田無総合福祉センター                   |                                       |  |  |  |
| 備考                         |                                       |                                       |  |  |  |
| 印刷用ページ                     |                                       |                                       |  |  |  |

電子申請サービスヘルプデスク
 動作環境、入力方法、申請できない等がある場合は、サービスヘルプデスクに
 ご連絡ください。
 電話:0120-03-0664
 受付時間:午前8時30分から午後6時まで(平日)
 (上記時間以外及び土曜日・日曜日・祝日、年末年始についてはヘルプデスクの受付を行っておりません。)
 ファックス:0120-60-5392